# ePro dành cho nhà cung cấp: Điều gì đang thay đổi

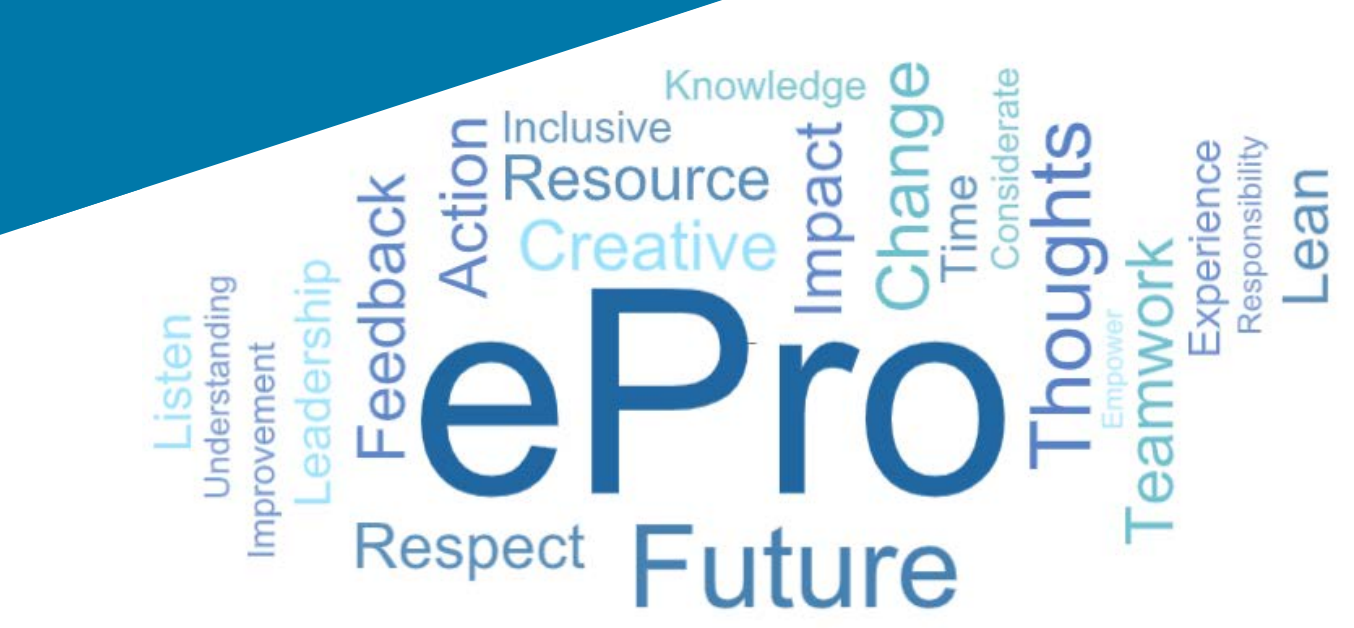

### EPro (Jaggaer) là gì?

Hệ thống toàn cầu, dễ sử dụng, duy nhất để quản lý các mối quan hệ với nhà cung cấp, mua sắm hàng hóa hoặc dịch vụ gián tiếp và thực hiện các phê duyệt

#### Nhóm nhà cung cấp chịu Các lợi ích chính ành hưởng Quy trình toàn cầu tiêu chuẩn để tương tác với PPG để Nhanh chóng cập nhật thông tin nhà cung cấp hoặc tài liệu chứng nhận của quý vị Tham gia các sự kiện tìm nguồn cung ứng Toàn bộ các nhà cung cấp Sa thải và ký kết hợp đồng Không mất phí để tương tác Các quy trình tự động để cải thiện sự tuân thủ và thời gian chu kỳ **e**Pro Thêm danh mục \ hợp đồng giá cả để người yêu cầu có thể dễ dàng tìm thấy hàng hoá hoặc dịch vụ của quý vị Xem đơn đặt hàng của quý vị trên cổng thông tin và Nhà cung cấp gián tiếp chuyển chúng thành hóa đơn (đảm bảo khớp và sẽ cải (vật tư văn phòng, tư vấn, v.v.) thiện thời gian phê duyệt) Truyền và gửi hóa đơn điện tử

 Khả năng xem trạng thái hóa đơn của quý vị trên cổng thông tin

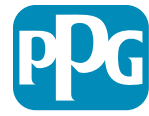

### Phạm vi của Dự án ePro là gì?

ePro là một nền tảng duy nhất sẽ cải thiện hiệu quả trong quy trình Nguồn đến xử lý (S2S). Thuật ngữ này được sử dụng để tóm tắt toàn bộ các hoạt động diễn ra từ thời điểm PPG tìm nguồn cung ứng hàng hóa hoặc dịch vụ với nhà cung cấp cho đến khi khoản thanh toán cho hàng hóa và dịch vụ đó được chính thức thanh toán từ góc độ kế toán.

| O and triank                                                                                                    | Nguồn đến xử lý                                                                                                    |                                                                                                    |  |  |
|----------------------------------------------------------------------------------------------------|----------------------------------------------------------------------------------------------------|----------------------------------------------------------------------------------------------------|--|--|
| Quy trinn                                                                                                    | Nguồn đến hợp đồng (S2C) - <i>Thượng</i><br>nguồn                                                                                                    | Mua hàng đến thanh toán (P2P) - <i>Hạ</i><br><i>nguồn</i>                                                                                                    |  |  |
| Mô tả:                                                                                                    | Nguồn đến hợp đồng bao gồm toàn bộ<br>các hoạt động liên quan đến việc tìm hiểu<br>nhà cung cấp, tổ chức các sự kiện tìm<br>nguồn cung ứng, thương lượng và trao<br>hợp đồng. | Mua hàng để thanh toán bao gồm các hoạt<br>động liên quan đến việc mua hàng hóa và<br>dịch vụ từ các nhà cung cấp, bao gồm mua<br>sắm, đặt hàng, phê duyệt và thanh toán cho<br>những hàng hóa và dịch vụ đó |  |  |
|                                                                                                    | Hàng bóa / Dịch vụ Trực tiấn (Nguyên                                                                                                    | Hàng hóa / Dịch vụ gián tiếp                                                                                                    |  |  |
| Danh mục<br>chi tiêu<br>PPGHàng noa / Dịch Vụ Trực tiếp (Nguy<br>liệu thô)<br>Hàng hóa / Dịch vụ gián tiếp<br>Hàng tồn kho (Các mặt hàng để bà<br>lại)<br>Kho vận |                                                                                                    | Hàng hóa / Dịch vụ Trực tiếp (Nguyên<br>liệu thô)<br>Hàng tồn kho (Các mặt hàng để bán lại)<br>Hàng hóa để bán lại<br>Kho vận                                                                                |  |  |

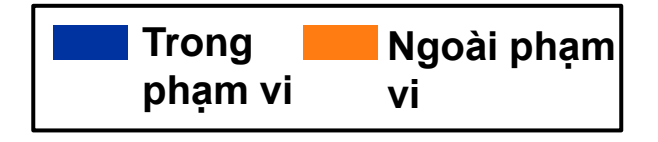

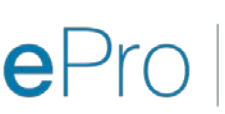

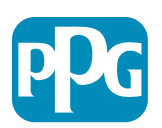

## Những thay đổi lớn đối với các nhà cung cấp là gì?

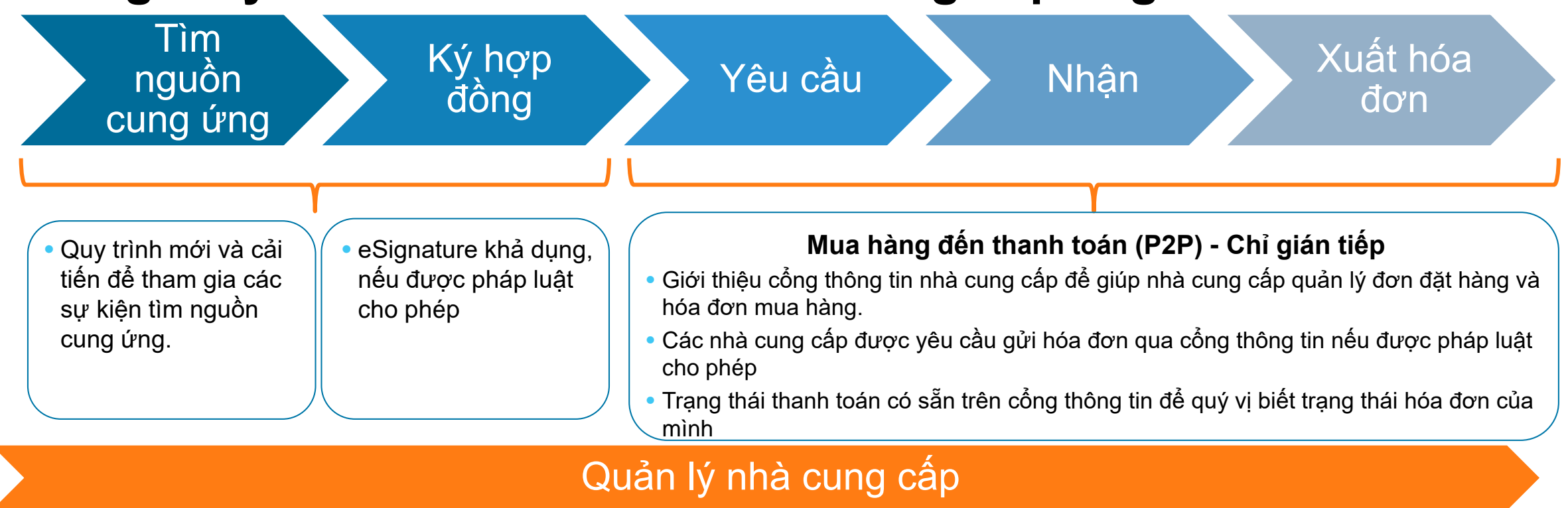

- Toàn bộ các hoạt động của nhà cung cấp sẽ xuất phát từ ePro. Vì vậy, với tư cách là nhà cung cấp, quý vị được yêu cầu sử dụng ePro để cập nhật thông tin nhà cung cấp của quý vị
- Quy trình làm việc tự động sẽ giảm thời gian chu kỳ để tạo nhà cung cấp trong ePro hoặc thực hiện điều chỉnh thông tin
- Quý vị có thể tải lên các biểu mẫu, chứng nhận và tài liệu khác được yêu cầu của riêng mình để tăng tốc quá trình.
- Các nhà cung cấp sẽ không cần trả phí để sử dụng ePro

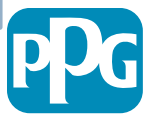

## Các ngày và tin nhắn quan trọng

| Thời gian                         | Tin nhắn                                                                                                    |
|-----------------------------------|----------------------------------------------------------------------------------------------------|
| Tháng 3 - Tháng 5                 | <ul> <li>Các nhà cung cấp được nhắm mục tiêu sẽ nhận được thông tin liên lạc hàng tuần cho đến khi các hoạt động đăng ký và giới thiệu hoàn tất.</li> <li>Quý vị sẽ nhận được <ul> <li>Email theo dõi cung cấp thông tin, hướng dẫn và liên kết đến tài liệu trợ giúp</li> <li>Email từ <u>eProPPG@jaggaer.com</u> kèm theo liên kết để đăng ký (liên kết này sẽ hết hạn sau 72 giờ, vì vậy hãy nhanh chóng hành động)</li> <li>Sau khi đăng ký, quý vị sẽ nhận được một e-mail riêng từ <u>eProPPG@jaggaer.com</u> để xác thực thông tin của quý vị trong ePro (Giới thiệu) <ul> <li>Vui lòng kiểm tra xem tất cả các trường bắt buộc đã được điền chính xác hay chưa</li> <li>Việc không điền chính xác các trường có thể ảnh hưởng đến khả năng giao dịch của quý vị với PPG qua ePro</li> </ul> </li> </ul></li></ul> |
| Ngày 23 tháng 3<br>Ngày 6 tháng 4 | <ul> <li>Khi vị trí quý vị tương tác xuất hiện trực tuyến, quý vị có thể bắt đầu quản lý các giao dịch thông qua cổng thông tin ePro</li> <li>Ngày 23 tháng 3 - Bỉ, Canada, Cộng hòa Séc, Đan Mạch, Phần Lan, Ireland, Hà Lan, Na Uy, Ba Lan, Slovakia, Thụy Điển, Vương quốc Anh, Hoa Kỳ</li> <li>Ngày 6 tháng 4 - Áo, Pháp, Đức, Hungary, Ý, Bồ Đào Nha, Tây Ban Nha, Thụy Sĩ, Thổ Nhĩ Kỳ</li> </ul>                                                                                                    |
|                                   | Hãy kiểm tra <u>Cổng thông tin nhà cung cấp</u> khi chúng tôi chuẩn b <u>i</u><br>ra mắt để biết thông tin về quá trình chuyển từ Ariba sang ePro                                                                                                    |
|                                   | ePro Standardize. Optimize. Globalize.                                                                                                    |

## Những điều cần biết khi quý vị đăng ký?

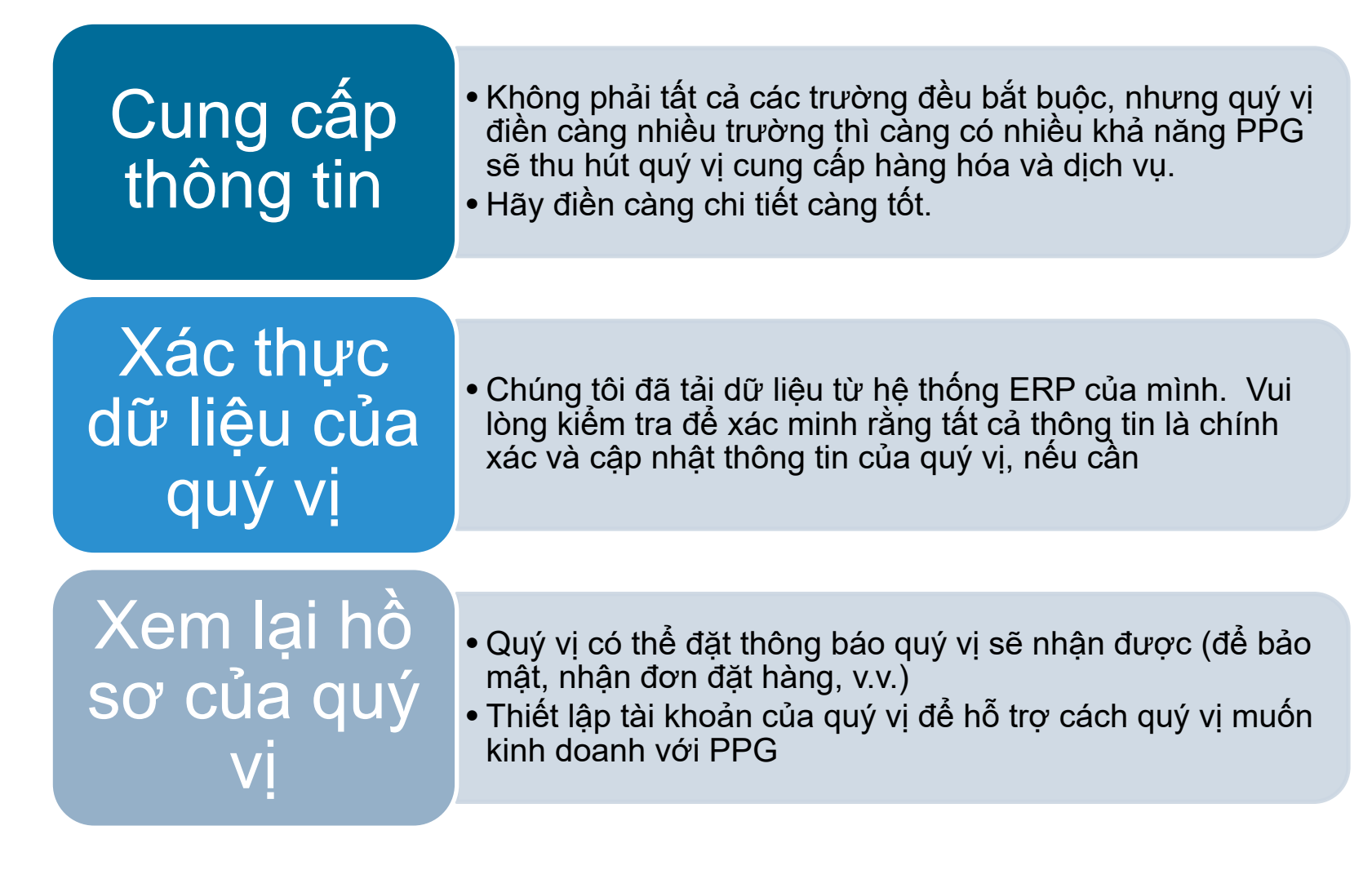

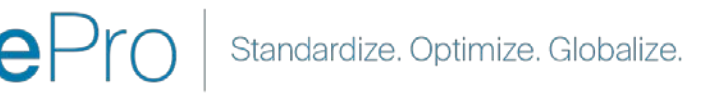

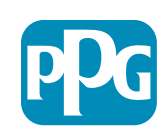

# ePro dành cho nhà cung cấp: Đăng ký & Kích hoạt Tài khoản

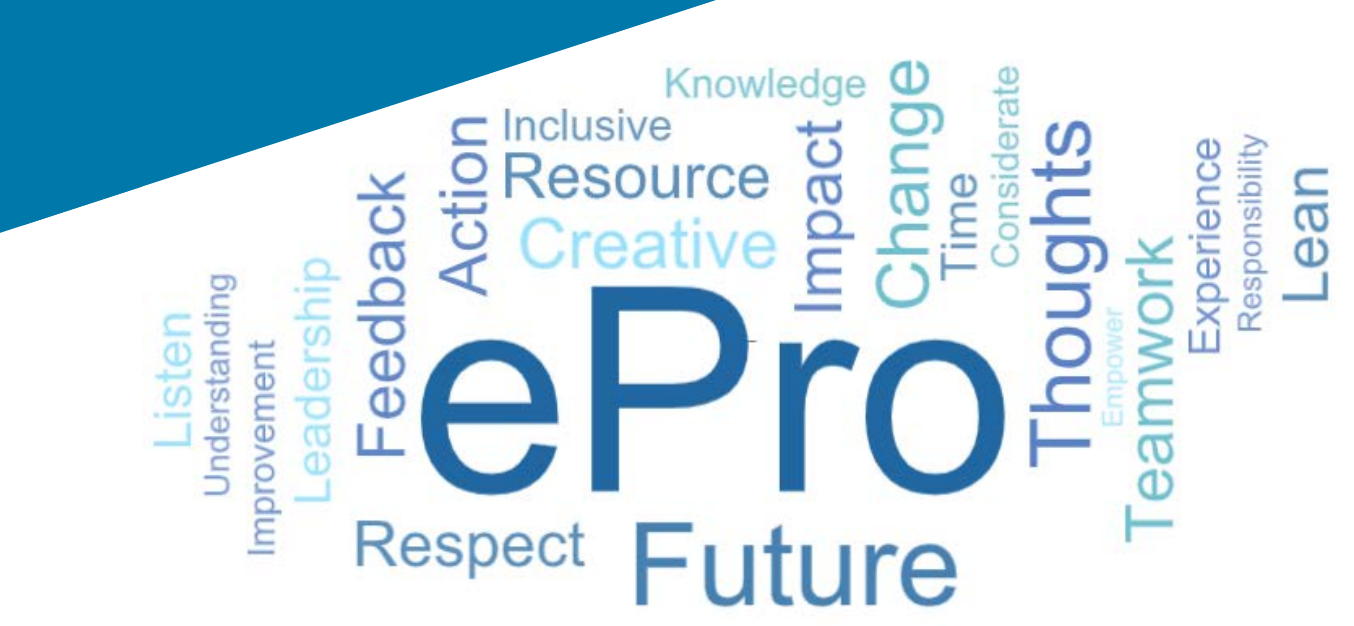

#### Bước 1: Theo liên kết từ email mời của quý vị để đăng nhập

| Registration on PPG Industries 2                                                                                  |                                 |                                         |                                |             |  |  |
|----------------------------------------------------------------------------------------------------|---------------------------------|-----------------------------------------|--------------------------------|-------------|--|--|
| NP noreply-prep@jaggaer.com                                                                                       | ← Reply                         | ≪ Reply All                             | ightarrow Forward              |             |  |  |
| To Mariya Petrova                                                                                                 |                                 |                                         | Thu 07/01/20                   | 21 08:07    |  |  |
| Dear Webinar Consulting, Inc.,                                                                                    |                                 |                                         |                                |             |  |  |
| The Buyer Organization PPG Industries 2 has registered you to use http://www.comparison.com/                      | tps://eur04.safe                | elinks.protection.c                     | outlook.com/?                  |             |  |  |
| rr=nttps%3A%2F%2Fppg2-prep.app.jaggaer.com%2F&data=04<br>'Ce2d0f56db180412da05b08d8b2d277fa%7C1c491264ed964c6f8c5 | 227407d680c2a                   | ya.petrova%40xoo<br>%7C0%7C0%7C63       | omworks.com%<br>37455964337139 | <u>257%</u> |  |  |
| CUnknown%7CTWFpbGZsb3d8eyJWIjoiMC4wLjAwMDAiLCJQIjoiV2l<br>(C1000&sdata=PpS6kTaV9YQu%2B5zS7roBgaU95UIXA9gfLrGEu    | uMzIiLCJBTil6lk<br>Kzt6KU%3D&ar | <u>1haWwiLCJXVCI6N</u><br>mp;reserved=0 | <u>/In0%3D%</u>                |             |  |  |
|                                                                                                    |                                 |                                         |                                |             |  |  |
| our osemanieris, webinarconsuring                                                                                 |                                 |                                         |                                |             |  |  |

- Nhập Tên tài khoản và Mật khẩu của quý vị
- Nhấp vào nút "Enter" (Vào)

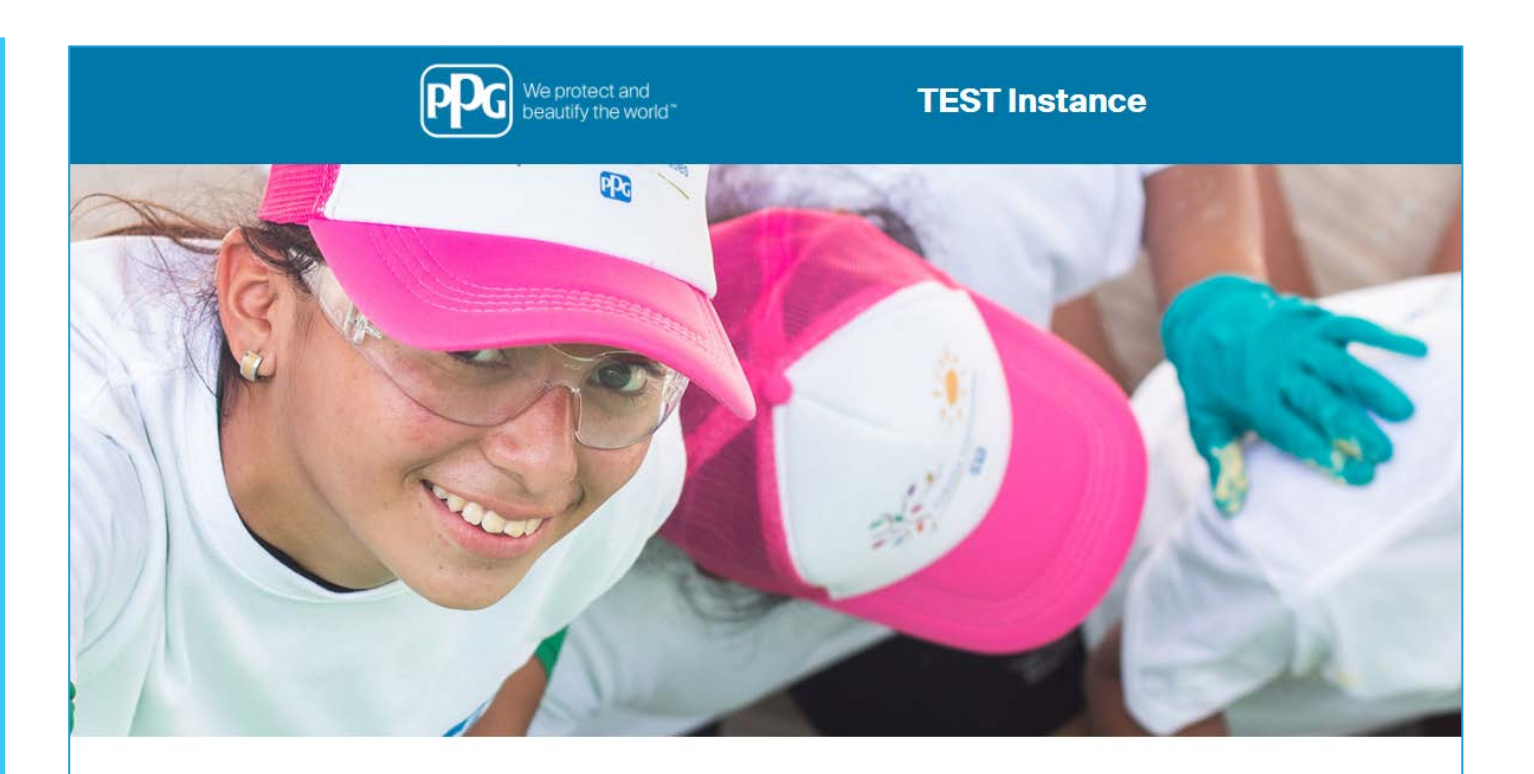

| HELPDESK                                                      | SUPPLIER REGISTRATION                                                                                             |
|---------------------------------------------------------------|----------------------------------------------------------------------------------------------------|
| Phone 844-217-0017<br>Email customersupport@bravosolution.com | Please fill-in the registration form and insert<br>the information related to your company and<br>its activities. |
|                                                               | REGISTER                                                                                                    |
|                                                               |                                                                                                    |
|                                                               |                                                                                                    |
|                                                               | HELPDESK Phone 844-217-0017 Email customersupport@bravosolution.com                                               |

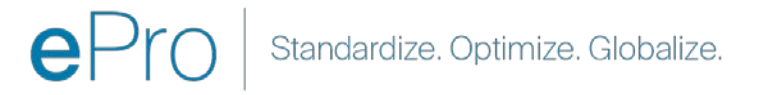

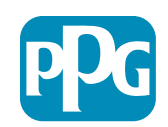

#### Bước 2: Chấp nhận các Điều khoản Sử dụng

- Chọn tùy chọn radio "l agree" (Tôi đồng ý)
- Nhấp vào nút "Next" (Tiếp)

#### Bước 3: Tạo tài khoản nhận dạng toàn cầu

Trong trường hợp địa chỉ email của quý vị chưa có trong Jaggaer, hãy điền vào các trường Mật khẩu nhận dạng toàn cầu và nhấp vào nút "Create Global Identity Account" (Tạo tài khoản nhận dạng toàn cầu)

|                                                                                                    |                                                                                                    | R |
|----------------------------------------------------------------------------------------------------|----------------------------------------------------------------------------------------------------|---|
|                                                                                                    | ePro Terms of Use                                                                                                    | N |
|                                                                                                    | erto felhis of ose                                                                                                    |   |
| This system is open to worldwide access and therefore NO Export Co                                                                                                    | ontrolled Technical Data can be placed in the ePro (Jaggaer) system environment for storage or communication purposes. |   |
| If you are unsure as to whether or not your data is expo                                                                                                    | ort controlled, please contact your company's export control department for the classification determination.          |   |
| If you have any que                                                                                                    | estions about this message, please see your PPG contact for clarification.                                             |   |
|                                                                                                    |                                                                                                    |   |
| I agree     I do not agree                                                                                                    |                                                                                                    |   |
| Next                                                                                                    |                                                                                                    |   |
|                                                                                                    |                                                                                                    |   |
|                                                                                                    |                                                                                                    | _ |
|                                                                                                    |                                                                                                    |   |
| TEST Instance                                                                                                    |                                                                                                    |   |
|                                                                                                    |                                                                                                    |   |
|                                                                                                    |                                                                                                    |   |
|                                                                                                    |                                                                                                    |   |
| JAGGAER Global Identity (Ann Brown)                                                                                                    |                                                                                                    |   |
| JAGGAER Global Identity (Ann Brown)                                                                                                    |                                                                                                    |   |
| JAGGAER Global Identity (Ann Brown)  Vour email address does not appear to be in the JAGGAER Global Identity system. You will media to create a Global Identity Account, which allows proto use unique set of credentities to access all contains where this automatication method is accessed                                                                                                    |                                                                                                    |   |
| JAGGAER Global Identity (Ann Brown)  Vour email address does not appear to be in the JAGGAER Global Identity system. You will need to create a Global Identity Account, which allows you to use unique set of coedentials to access all portals where this authentication method is accepted Local Identity Varname                                                                                                    |                                                                                                    |   |
| JAGGAER Global Identity (Ann Brown)           Your email address does not appear to be in the JAGGAER Global Identity system. You         will need to create a Global Identity Account, which allows you to use unique set of credential to access all portals where this authentication method is accepted           Local Identity Username consultinguebinar                                                                                                    |                                                                                                    |   |
| JAGGAER Global Identity (Ann Brown)         Your email address does not appear to be in the JAGGAER Global Identity system. You will need to create a Global Identity Account, which allows you to use unique set of credentials to access all portals where this authentication method is accepted         Local Identity Username consultingue/binar         Olobal Identity Username (email address)         maring zerovage.comm with accom                                                                                                    |                                                                                                    |   |
| JAGGAER Global Identity (Ann Brown)         Your email address does not appear to be in the JAGGAER Global Identity system. You will need to create a Global Identity Account, which allows you to use unique set of credential to access all portals where this authentication method is accessed         Local Identity Username consultingue/binary         Olobal Identity Username (anal address)         marity zetroward (common the common the state of the common term of the common term of term of term of t                                                                                                    |                                                                                                    |   |
| JAGGAER Global Identity (Ann Brown)         Your email address does not appear to be in the JAGGAER Global Identity system. You will need to create a Global Identity Account, which allows you to use unique set of credential to access all portals where this authentication method is accepted         Local Identity Username consultingue/binar         Global Identity Username (mail address)         marity zetroward (min 8 characters, including 1 numeric and 1 special character)                                                                                                    |                                                                                                    |   |
| JAGGAER Global Identity (Ann Brown)         Your email address does not appear to be in the JAGGAER Global Identity system. You or conservation of the second set of contrast a Global Identity Account, which allows you to use unique set of contrast to access all portals where this authentication method is accepted         Local Identity Username (consultingive binary)         Global Identity Username (consultingive binary)         Global Identity Username (consultingive binary)         Global Identity Vaername (consultingive binary)         Global Identity Password (min 8 characters, including 1 numeric and 1 special character)                                                                                                    |                                                                                                    |   |
| JAGGAER Global Identity (Ann Brown)           Your email address does not appear to be in the JAGGAER Global Identity system. You contended to create a Global Identity Account, which allows you to use unique set of created and the set of created and the set of the sufference of the set of the sufference of the sufference |                                                                                                    |   |
| JAGGAER Global Identity (Ann Brown)         Arrar email address daes not appear to be in the JAGGAER Global Identity system. You conse unique set of contrate 5 Global Identity Account, which allows you to use unique set of contrate 5 Global Identity Account, which allows you to use unique set of contrate 5 Global Identity Account, which allows you to use unique set of contrate 5 Global Identity Account, which allows you to use unique set of contrate 5 Global Identity Account, which allows you to use unique set of contrate 5 Global Identity Account, which allows you to use unique set of contrate 5 Global Identity Username (email address) mariye attrover global Identity Password (min 8 characters, including 1 numeric and 1 special character)         Genfim Global Identity Password                                                                                                    |                                                                                                    |   |
| JAGGAER Global Identity (Ann Brown)         Voor email address deer not appear to be in the JAGGAER Global Identity system. You content to be a conset of a conset of                                            |                                                                                                    |   |
| JACAER Global Identity (Ann Brown) <ul> <li>War enail address daes not appear to be in the JAGGAEB Global Identity system. You conditates to access all Global Identity Account, which alione spots to use unique set of accessite to access all Global Identity Account, which aliones post to use unique set of accessite to access all Global Identity Account, which aliones post to use unique set of accessite to access all global Identity Jeanume (mail address)                Challed Identity Userume (mail address)               disk Identity Password (mit B characters, including 1 numeric and 1 special character)                confirm Global Identity Password                disk Identity Password             contract Identity Password             contract Identity             contract Identity Password             contract Identity</li></ul>                                                                                                    |                                                                                                    |   |
| DACARCE Alcobal Identity (An Brown)         Image: An allowed the state are the two the ALGOLDED Ollowed the interpretation of the state are the state are                                             |                                                                                                    |   |

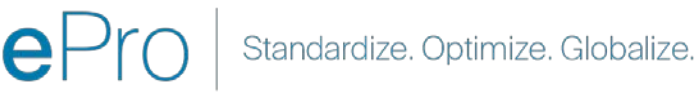

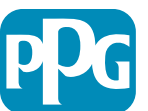

#### Bước 4a: Dữ liệu đăng ký

Các trường được đánh dấu bằng dấu hoa thị màu đỏ (\*) là trường bắt buộc:

- Legal Organization Name (Tên tổ chức pháp lý)\* - tên của tổ chức như trong giấy chứng nhận thành lập
- Tax ID Number (Mã số thuế)\* mã số thuế là số theo dõi gồm chín chữ số được IRS sử dụng theo các luật về thuế
- Corporate Country (Quốc gia công ty)\* quốc gia có trụ sở chính của nhà cung cấp
- Corporate Address (Địa chỉ công ty)\* địa chỉ trụ sở chính của nhà cung cấp
- Corporate City (Thành phố của công ty)\* thành phố có trụ sở chính của nhà cung cấp
- Corporate State/Region (Tiểu bang / khu vực của công ty)\* - tiểu bang / khu vực có trụ sở chính của nhà cung cấp
- Corporate Postal/Zip Code (Mã bưu chính / mã zip của công ty)\* - Mã bưu chính / mã zip của trụ sở chính của nhà cung cấp
- Corporate Phone Number (Số điện thoại công ty)\* - số điện thoại trụ sở chính của nhà cung cấp

| Registration Data                                                 |                          |                       |                           |
|-------------------------------------------------------------------|--------------------------|-----------------------|---------------------------|
| Registration Data                                                 | Basic Profile Forms      | My Category Selection | Registration Confirmation |
|                                                                   |                          |                       | Save & Continue           |
| Irganization Details                                              |                          |                       |                           |
| Legal Organization Name                                           | Webinar Consulting, Inc. |                       |                           |
| Tax ID Number<br>Please exclude any spaces or special characters. | 99988899999              |                       |                           |
| EU VAT Number<br>Please exclude any spaces or special characters. |                          |                       |                           |
| Corporate Country                                                 | UNITED STATES V          |                       |                           |
| Corporate Address                                                 | 700 Brickyyard Dr Ithaca |                       |                           |
| Corporate City                                                    | New York                 |                       |                           |
| Corporate State/Region                                            | New York                 |                       |                           |
| Corporate Postal/Zip Code                                         | NY 14858                 |                       |                           |
| Corporate Phone Number                                            | + 1 412 774 97680        |                       |                           |
| Dun & Bradstreet                                                  |                          |                       |                           |
| Web site                                                          |                          |                       |                           |
| MDM ID                                                            |                          |                       |                           |
| Preferred Currency                                                | - •                      |                       |                           |

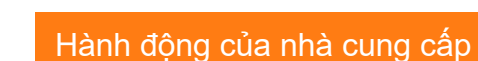

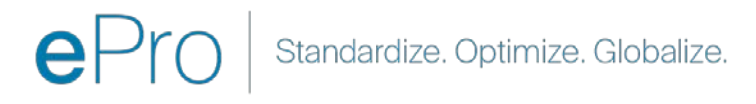

#### Bước 4b: Dữ liệu đăng ký

Điền vào tất cả các trường bắt buộc được đánh dấu hoa thị màu đỏ (\*) bên trong mục User Details (Chi tiết người dùng) và nhấp vào "Save & Continue" (Lưu & Tiếp tục) ở đầu trang

- First Name (Tên)\* tên nhà cung cấp
- Last Name (Họ)\* họ của nhà cung cấp
- Username (Tên người dùng)\* tên duy nhất xác định nhà cung cấp
- User Email Address (Địa chỉ Email Người dùng) - sẽ được mặc định
- Preferred Language (Ngôn ngữ ưa thích)\* ngôn ngữ mà nhà cung cấp sẽ giao tiếp
- Time Zone (Múi giờ)\* giờ địa phương tại quốc gia của nhà cung cấp

| lser Details                                                                                                    |                                                                 |
|----------------------------------------------------------------------------------------------------|-----------------------------------------------------------------|
| First Name                                                                                                    | Anna                                                            |
| Last Name                                                                                                    | Brown                                                           |
| • Username<br>(please do not forget your username)                                                                                                    | webinarconsulting                                               |
| • User Email Address<br>IMPORTANT: This email address will be used for access to the<br>site and for all communications. Please ensure you enter the<br>address correctly. Please use ',' (semicolon) to separate multiple<br>addresses. | anna.brown@gmail.com                                            |
| User Phone Number                                                                                                    |                                                                 |
| Preferred Language                                                                                                    | English (USA) 🗸                                                 |
| * Time Zone                                                                                                    | (GMT - 5:00) Eastern Time (US & Canada), New York, Indianapolis |

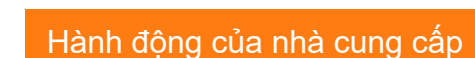

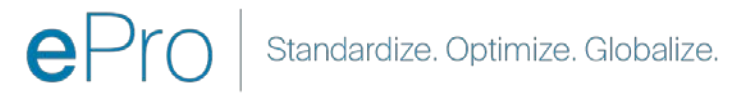

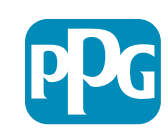

#### Hành đông của nhà cung cấp

#### Bước 5a: Các mẫu hồ sơ cơ bản

Registration Registration Date

Supplier Organi

ther Names

uniness Type usiness Type Ott

Number of Employ

Year Established

Supplier Regions

Điền tất cả các thông tin liên quan từ Supplier Organization Profile (Hồ sơ tổ chức của nhà cung cấp) và nhấp vào nút "Save & Continue" (Lưu & Tiếp tục):

Các trường được đánh dấu bằng dấu hoa thị màu đỏ (\*) là trường bắt buôc:

- Business Type (Loại hình doanh nghiệp)\* tùy chọn mô tả tốt nhất công ty của quý vị (Đối tác, Tổng công ty, Chủ sở hữu duy nhất) •
- Supplier Regions (Khu vực nhà cung cấp)\* các khu vực mà nhà cung cấp có thể cung cấp hàng hóa / dịch vụ (ví dụ: USCA, • EMEA)
- Công ty của quý vi có tham gia vào bất kỳ hoat đông nào sau đây không?
  - Các hoạt động liên quan đến vật liệu phóng xạ 0
  - Hoạt động vũ khí hóa học hoặc sinh học 0
  - Hoạt động quân sự 0
  - Không có hoạt động nào nêu trên 0
- Supplier Code of Conduct Indicator (Chỉ báo quy tắc ứng xử của nhà cung cấp)\* - đọc và thể hiện sự tuân thủ đối với Quy tắc Ứng xử dành cho Nhà cung cấp Toàn cầu của PPG - Tùy chon Có / Không
- Supplier Sustainability (Tính bền vững của nhà cung • cấp) - đọc và cho biết sự tuân thủ đối với Chính sách vế Tính bền vững dành cho Nhà cung cấp của PPG - Tùy chon Có/Không
- Supplier Data Privacy (Bảo mật dữ liêu của nhà cung • cấp) - cho biết sự tuân thủ đối với các luât về bảo mật dữ liêu - Tùy chon Có / Không

| Basic Profile Fo<br>Registration | rm: Supplier Onboarding              | g Questionnaire                                   |                                                                                                    |                                                                                                   |                                                                                                    |          |
|----------------------------------|--------------------------------------|---------------------------------------------------|----------------------------------------------------------------------------------------------------|---------------------------------------------------------------------------------------------------|----------------------------------------------------------------------------------------------------|----------|
| legistration Data                |                                      | Basic Profile Forms                               | My Category Selection                                                                                                    | Registration Confirmation                                                                         |                                                                                                    |          |
|                                  |                                      |                                                   |                                                                                                    | Save & Continue                                                                                   | X Cancel                                                                                                    |          |
| upplier Organization Pr          | ofile                                |                                                   |                                                                                                    |                                                                                                   |                                                                                                    |          |
| bel                              | Description                          |                                                   |                                                                                                    | Response                                                                                          |                                                                                                    |          |
| ing Business As (DBA)            | Doing Business As (DBA)              |                                                   |                                                                                                    | Charactere available 2008                                                                         |                                                                                                    |          |
| ier Natiers                      | Does your organization go by any     | additional names or aliases?                      |                                                                                                    | Characters available 2008                                                                         |                                                                                                    |          |
| зіпася Туре                      | Please pick the option that bee      | it describes your company.                        |                                                                                                    | Corporation 👻                                                                                     |                                                                                                    |          |
| siness Type Other                | if Other selected, please specify y  | your business type                                |                                                                                                    | Chargettere available 7008                                                                        |                                                                                                    |          |
| ainess Owner                     | If Private, please list the owner(s) |                                                   |                                                                                                    | The section is story                                                                              |                                                                                                    |          |
|                                  | Annual Sales                         | Please indicate your total annual sales for the t | ast completed year                                                                                                    |                                                                                                   | 3                                                                                                    |          |
| mber of Employees                | Supplier Activities                  | Is your company involved in any of the follow     | ing activities?                                                                                                    |                                                                                                   | Cherrical or biological weapons activities<br>Cherrical or biological weapons activities<br>Hone of the Above                                                                                                    |          |
| er Established                   | Company Type                         | Please check all that apply                       |                                                                                                    |                                                                                                   | Christianer<br>Christelsbuer<br>Coloite<br>Christe Provide<br>Christe Provide                                                                                                    |          |
| ppiler Regiona                   | Company Type Other                   | If Other selected; please specify;                |                                                                                                    |                                                                                                   | distances of annihild in 2000                                                                                                    |          |
|                                  | Union Employees                      | Are any of your employees represented by a Us     | an <sup>p</sup>                                                                                                    |                                                                                                   | *                                                                                                    |          |
|                                  | Union Expiration Date                | Please indicate the closest expiration data for a | ny Uhion contract.                                                                                                    |                                                                                                   | Alletinggyyy                                                                                                    |          |
|                                  | Disatter Plans                       | Please indicate all that apply for which you have | e established plans in case of disastile:                                                                                             |                                                                                                   | Contraction examples and according additional<br>California enhanced cause to temperatures<br>California enhanced cause to temperatures<br>California to compare system<br>Communication and<br>Communication and<br>Communication and<br>Communication and the system<br>Communication and the system<br>Communication and the syst |          |
|                                  | Disaster Plans Other                 | Policies & Compliance                             |                                                                                                    |                                                                                                   |                                                                                                    |          |
|                                  | Currencies                           | Label                                             | Description                                                                                                    |                                                                                                   |                                                                                                    | Response |
|                                  |                                      | Supplier Code of Conduct<br>Indicator             | • All Suppliers - Please carefully read and indicate compliance with                                                                  | h PPG's Global Supplier Code of Conduct (http://corporate.ppg                                     | g.com/Purchasing/PPG-Supplier-Network/Supplier-Code-of-Conduct.aspx                                                                                                    |          |
|                                  |                                      | Supplier Sustainability                           | All Suppliers - Please carefully read and indicate compliance with                                                                    | h PPG's Supplier Sustainability Policy (http://corporate.ppg.co                                   | m/Purchasing/Supplier-Sustainability.aspx).                                                                                                    | •        |
|                                  |                                      | Supplier Data Privacy                             | All Suppliers - Please indicate compliance with data privacy laws<br>(http://corporate.ppg.com/Purchasing/Supplier-Data-Privacy/GDPF  | s as they pertain to any (potential) relationship you may have w<br>R.aspx).                      | with PPG, particularly regarding data sharing                                                                                                    | •        |
|                                  |                                      | Conflict Minerals                                 | Raw Material Suppliers - Please carefully read and indicate complia                                                                   | ance with PPG's Conflict Minerals Policy (http://sustainability.p                                 | pg.com/business/conflict-minerals.aspx).                                                                                                    | ¥        |
|                                  |                                      | RM Introduction Process                           | Raw Material Suppliers - Please carefully read and indicate complia                                                                   | ance with PPG's Raw Material Introduction Process (http://con                                     | porate.ppg.com/Purchasing/Raw-Material-Introduction-Process.aspx).                                                                                                    | •        |
|                                  |                                      | Automotive Quality Indicator                      | Automotive Suppliers (if unsure, please answer) - Please carefully r<br>(http://corporate.ppg.com/Purchasing/PPG-Supplier-Network/PPG | read and indicate compliance with PPG's Automotive Coatings<br>9-Auto-OEM-Supplier-Quality.aspx). | Supplier Quality Requirements                                                                                                    |          |
|                                  |                                      | Nondiscrimination & Affirmative Action            | U.S. Suppliers - Please indicate commitment to and compliance wit<br>Suppliers-Vendors-Subcontractors.aspx).                          | th nondiscrimination and affirmative action requirements (http                                    | ://corporate.ppg.com/Purchasing/PPG-Supplier-Network/Notice-to-                                                                                                    | *        |
|                                  |                                      | CA Transparency in Supply<br>Chains Indicator     | California Suppliers - Please indicate compliance with the California                                                                 | a Transparency in Supply Chains Act of 2010 (http://corporate                                     | .ppg.com/Purchasing/Supplier-Sustainability.aspx).                                                                                                    | •        |
|                                  |                                      |                                                   |                                                                                                    |                                                                                                   |                                                                                                    |          |

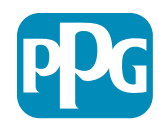

#### Bước 5b: Các mẫu hồ sơ cơ bản

 Điền vào tất cả các thông tin có liên quan đến Chứng nhận, thêm Tệp đính kèm Chứng chỉ và nhấp vào nút "Save & Continue" (Lưu & nút Tiếp tục)

| Basic Profile Form: Cert<br>Registration                               | tificates                                               |                                           |                                                                                                 |                                                                                                    |                                                          |   |    |
|------------------------------------------------------------------------|---------------------------------------------------------|-------------------------------------------|-------------------------------------------------------------------------------------------------|----------------------------------------------------------------------------------------------------|----------------------------------------------------------|---|----|
| Redistration Data                                                      | Basic P                                                 | rofile Forma                              | My Category Selection                                                                           | Registration Confirmation                                                                                                    |                                                          |   |    |
|                                                                        |                                                         |                                           |                                                                                                 | Salver & Cic                                                                                                    | K Cancel                                                 |   |    |
| rtifications                                                           |                                                         |                                           |                                                                                                 |                                                                                                    |                                                          |   |    |
| bel                                                                    | Description                                             |                                           |                                                                                                 | Response                                                                                                    |                                                          |   |    |
| ment Certifications                                                    | Please check all certifications that apply. Note that a | a current, valid certificate is required. |                                                                                                 | Clearing Industry Management Standard<br>5:39 9001 (Industry)<br>5:39 2002 (Industry)<br>5:30 2002 (Industry)<br>5:30 |                                                          |   |    |
| rtificate Attachments                                                  |                                                         |                                           |                                                                                                 |                                                                                                    |                                                          |   |    |
| 201                                                                    | Description                                             |                                           |                                                                                                 |                                                                                                    | 1                                                        | 0 |    |
| urance Certificate                                                     | Please upload a valid copy of your Certificate of Insu  | Free Trade Certificate                    | Please upload a valid copy of your Free Trade certificate.                                      |                                                                                                    | Click to attach file Expiring on MM4/dd() )              |   | *  |
|                                                                        |                                                         | IATF 16949 Certificate                    | Please upload a valid copy of your UATF 16949 certificate                                       |                                                                                                    | + Click to attach file<br>Expiring on:                   |   | *  |
| PAT Certificate): Please upload a valid copy of your C-TPAT certificat | Please upload a valid copy of your C-TPAT certificati   |                                           |                                                                                                 | A840/05/9999                                                                                                    |                                                          |   |    |
|                                                                        |                                                         | ISO 9001 Certificate                      | Please upload a valid copy of your ISO 9001 certificate.                                        |                                                                                                    | + Click to attach file<br>Expiring on                    |   | 4  |
|                                                                        |                                                         |                                           |                                                                                                 |                                                                                                    | MALSECTION                                               |   |    |
|                                                                        |                                                         | ISO 14001 Certificate                     | Please upload a valid copy of your ISO 14001 certificate.                                       |                                                                                                    | + Click to attach file<br>Expiring on                    |   | ž  |
|                                                                        |                                                         |                                           |                                                                                                 |                                                                                                    | 1.000 000 3133                                           |   |    |
|                                                                        |                                                         | 350 26000 Certificate                     | Please upload a valid copy of your ISO 26000 certificate.                                       |                                                                                                    | + Click to attach file<br>Expiring on:<br>Attachts(19999 |   | 1. |
|                                                                        |                                                         | 150 27001/27002 Certificate               | Please upload a valid copy of your 150 27001/27002 certificate.                                 |                                                                                                    | + Click to attach file<br>Expiring on:                   |   | 1  |
|                                                                        |                                                         |                                           |                                                                                                 |                                                                                                    | MAC00/999                                                | 9 |    |
|                                                                        |                                                         | JATF 16949 Requirements                   | Do you meet all IATF 16949 requirements even if not certified?                                  |                                                                                                    | -                                                        |   |    |
|                                                                        |                                                         | MAGMSR Requirements                       | Do you meet the Minimum Automotive Quality Management System (MAQMSR) requirement               | Its if not currently IATF 16949 certified?                                                                                                    | •                                                        |   |    |
|                                                                        |                                                         | Other Dentifications                      | Please list other certifications as applicable - except Diverse Supplier, which is covered else | where                                                                                                    | Observations available 2000                              |   |    |
|                                                                        |                                                         | Other Certificates                        | Please upload any other applicable certificates (excluding Diverse Supplier). For multiple at   | tachments, please 2/₽ before uploading.                                                                                                    | + Click to attach file                                   |   | 1  |

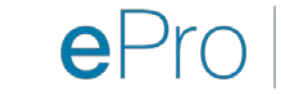

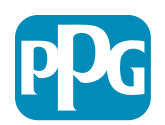

#### Bước 6: Lựa chọn danh mục của tôi

• Chọn các danh mục phù hợp<sup>\*</sup> và nhấp vào nút "Confirm" (Xác nhận)

| Categories<br>Registration          |                     |                       |                             |
|-------------------------------------|---------------------|-----------------------|-----------------------------|
| Registration Data                   | Basic Profile Forms | My Category Selection | Registration Confirmation   |
|                                     |                     |                       | Confirm X Cancel            |
| Search or Navigate the Tree         |                     |                       |                             |
| Enter filter (type to start search) |                     |                       |                             |
| Selected Items: 1     Bernove All   |                     |                       |                             |
|                                     |                     |                       | ‡ Expand All ♣ Collapse All |
|                                     |                     |                       |                             |
| ▶ 👼 D - Direct                      |                     |                       |                             |
| - 💻 L- Indirect                     |                     |                       |                             |
| ▶ 🚠 E - Operations Equipment        |                     |                       |                             |
| ► 📇 L - Logistics                   |                     |                       |                             |
| N - Non-Sourceable                  |                     |                       |                             |
| ▶ ■ 0 - Operation Services          |                     |                       |                             |
|                                     |                     |                       |                             |
| ▶ 👼 PG - Goods For Resale           |                     |                       |                             |
| ✓ A PI - IT and Telecoms            |                     |                       |                             |
| ✓ Anno 058 - IT Products            |                     |                       |                             |
| ⇒ 🚊 05810 - Generic IT Hardware     |                     |                       |                             |
| 🛛 💡 05810100 - Data Center Hardware |                     |                       |                             |
| 05810110 - Desktop Hardware         |                     |                       |                             |

\*Bắt buộc chọn Mã hàng hóa - tất cả các danh mục trực tiếp / gián tiếp áp dụng cho nhà cung cấp

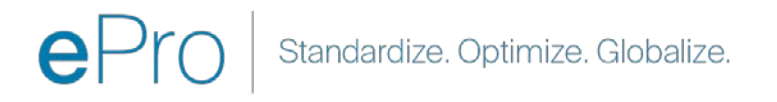

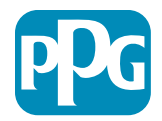

#### Bước 7: Xác nhận đăng ký

• Sau khi xác nhận các Danh mục, quý vị sẽ được chuyển hướng đến trang Registration Confirmation (Xác nhận đăng ký)

| We protect and beautify the world"                                |                                                                                           |                       |                           |
|-------------------------------------------------------------------|-------------------------------------------------------------------------------------------|-----------------------|---------------------------|
| Registration Confirma                                             | ation                                                                                     |                       |                           |
| Registration Data                                                 | Basic Profile Forms                                                                       | My Category Selection | Registration Confirmation |
|                                                                   |                                                                                           |                       | × Close Window            |
|                                                                   |                                                                                           |                       | ✿Main Page                |
| The Registration Process is com<br>Login with your Username and F | plete. Your account has been activated and an email s<br>Password to access the platform. | ent to confirm this.  |                           |
| ~ COPYRIGHT 2000 - 2021 JAGGAER ~                                 |                                                                                           |                       | Back to Top               |

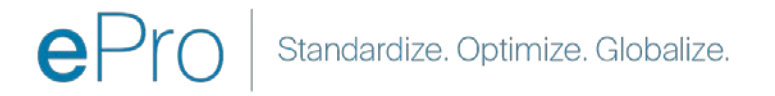

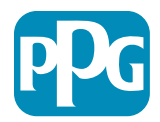

#### Bước 8: Xác nhận Email - Kích hoạt Tài khoản

Quý vị sẽ nhận được một email xác nhận việc kích hoạt tài khoản

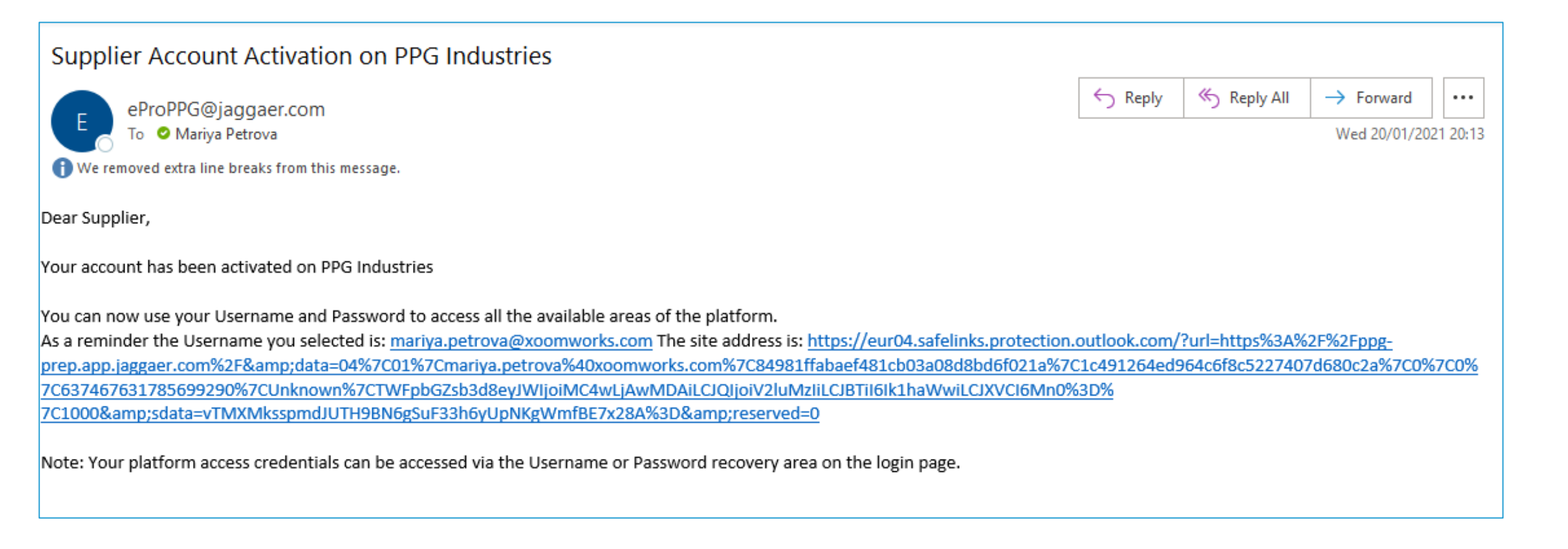

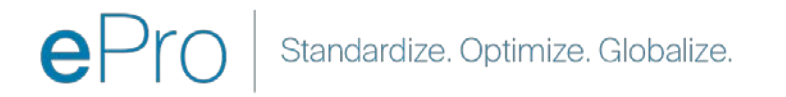

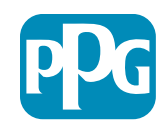

# Bước 9: Bắt đầu quá trình giới thiệu

Nhóm phù hợp sẽ thực hiện hành động nội bộ và sau đó quý vị sẽ nhận được email thứ hai yêu cầu quý vị hoàn tất quá trình giới thiệu.

- Từ email của quý vị, nhấp vào nút "Register
   Now" (Đăng ký ngay)
- Trên trang "Welcome to Supplier Registration" (Chào mừng đến với Đăng ký Nhà cung cấp), nhấp vào "Continue with Registration" (Tiếp tục đăng ký) và làm theo hướng dẫn
- Điền vào trường bắt buộc trong mục "Company Overview" (Tổng quan về công ty):
  - Legal Structure (Cơ cấu pháp lý)\* cấu trúc sở hữu doanh nghiệp hoặc hình thức kinh doanh, các lựa chọn bao gồm LLC, quan hệ đối tác, sở hữu riêng, tập đoàn, v.v.
- Nhấp vào nút "Next" (Tiếp)
- Hoàn thành mục "Business Details" (Chi tiết về doanh nghiệp)
- Nhấp vào nút "Next" (Tiếp)

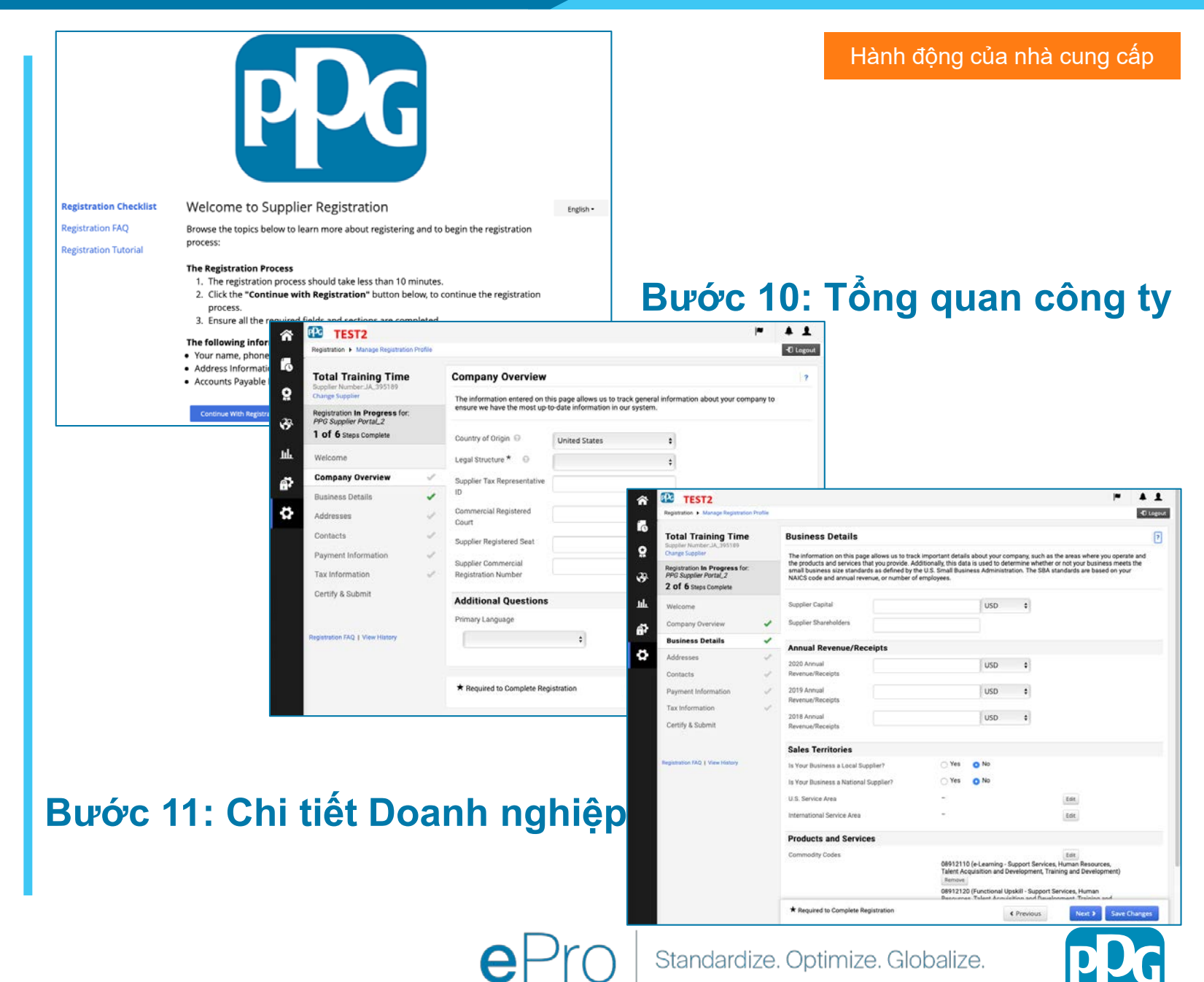

#### Bước 11: Địa chỉ

- Nhấp vào nút "Add Addresses" (Thêm địa chỉ) ۲
- Điền vào trường bắt buộc "Address Details" (Chi tiết địa chỉ):
  - What would you like to label this address? (Quý vị 0 muốn gắn nhãn địa chỉ này là gì?) \* - tên địa chỉ; ví du. Tru sở chính, Văn phòng Houston
  - Which of the following business activities take 0 place at this address? (Hoat đông kinh doanh nào sau đây diễn ra tại địa chỉ này?) (select all that apply - chọn tất cả các câu trả lời phù hợp)\* - tùy chon: Nhân đơn đặt hàng, nhận thanh toán, v.v.
  - How would you like to receive purchase orders for 0 this fulfillment address? (Quý vị muốn nhận đơn đặt hàng cho địa chỉ thực hiện này như thế nào?)\* -Ví du. e-mail
  - Country (Quốc gia)\* địa chỉ quốc gia 0
  - Address Line 1 (Dòng địa chỉ 1)\* tên / số đường phố 0
  - City/Town (Thành phố / Thị trấn)\* địa chỉ thành phố / 0 thi trấn
  - Contact Label (Nhãn liên hệ) \* nhãn liên hệ chính 0
  - First Name (Tên)\* tên của liên hê chính 0
  - Last Name (Ho)\* họ của liên hệ chính 0
  - E-mail\* đia chỉ email liên hệ chính 0
  - Phone (Điện thoại)\* số điện thoại liên hệ chính 0
- Nhấp vào nút "Save Changes" (Lưu thay đổi)
- Nhấp vào nút "Next" (Tiếp)

Các nhà cung cấp được yêu cầu phải có địa chỉ chính và địa

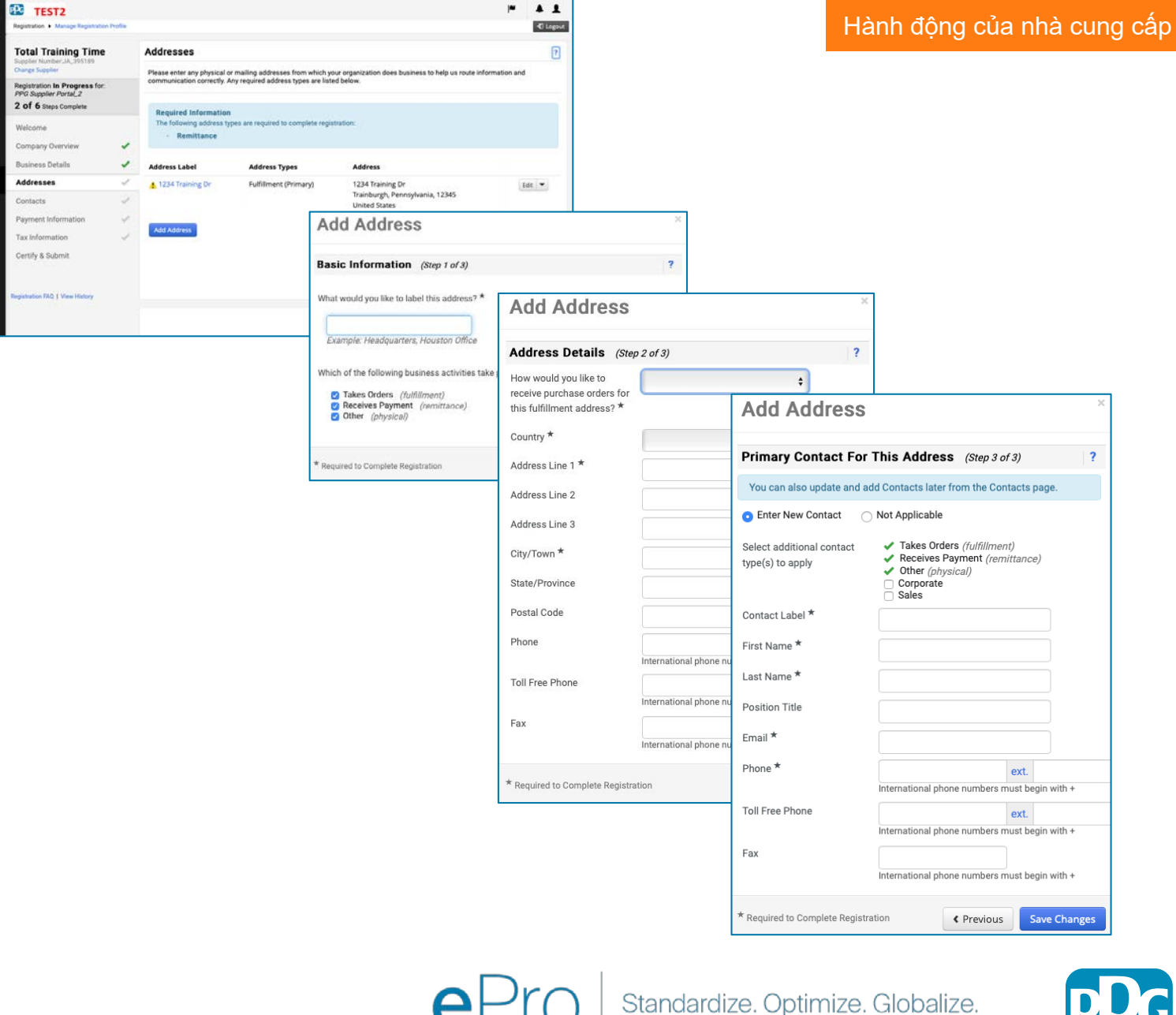

#### Bước 12: Liên lạc

Điền chi tiết "Contacts" (Liên hệ):

- Nhấp vào nút "Thêm địa chỉ liên hệ" ۲
- Điền vào trường bắt buộc **"Contact** Details" (Chi tiết liên hệ):
  - Contact Label (Nhãn liên hệ)\* một 0 nhóm cụ thể trong đó có bao gồm liên hệ này (ví dụ: nhà cung cấp dịch vụ)
  - First Name (Tên)\* tên của liên hệ 0
  - Last Name (Ho)\* họ của liên hệ 0
  - E-mail\* địa chỉ email liên hệ 0
  - Phone (Điện thoại)\* Số điện thoại liên 0 hê
- Nhấp vào nút "Save Changes" (Lưu thay đổi)
- Nhấp vào nút "Next" (Tiếp)

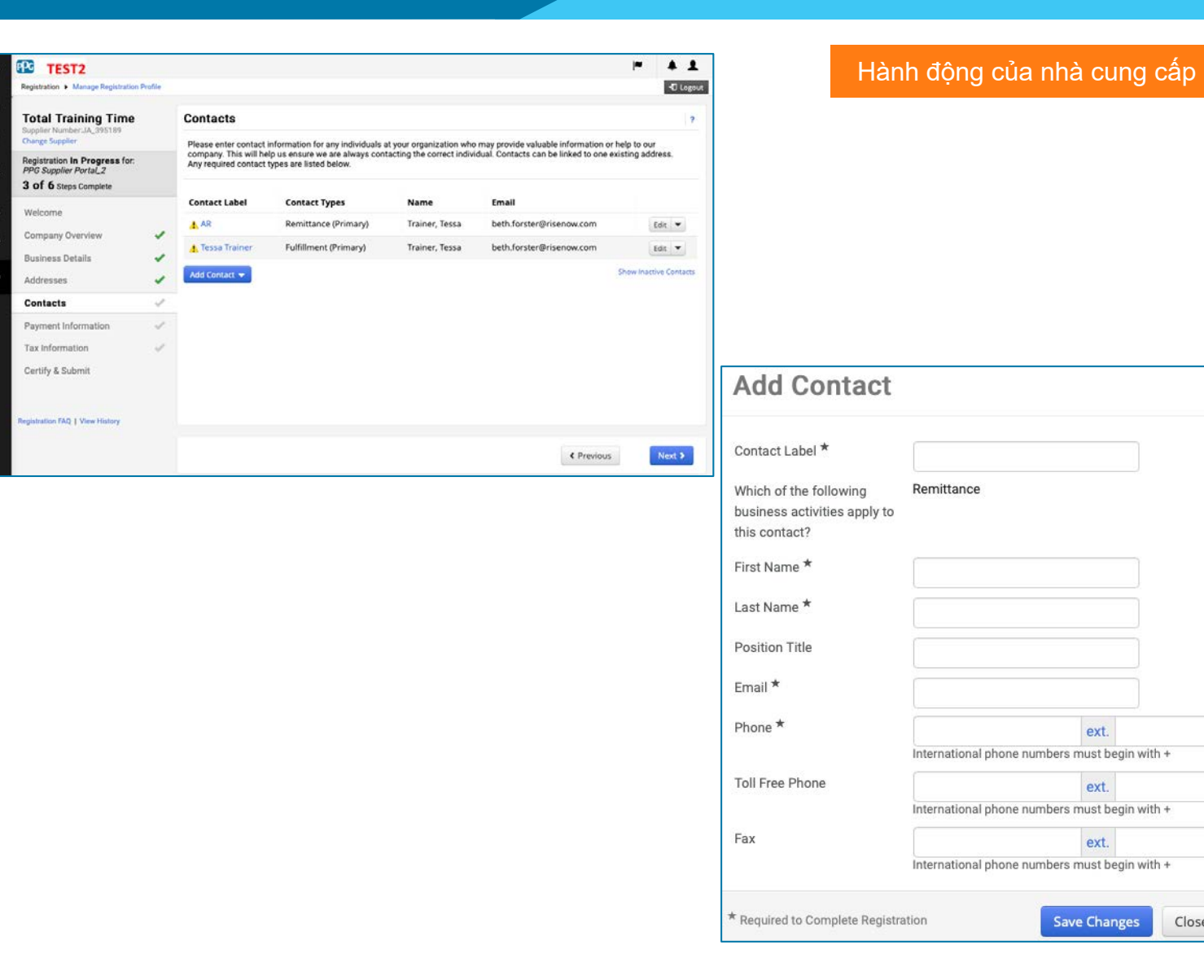

#### Mỗi bản ghi địa chỉ phải có một liên hệ được liên kết với nó.

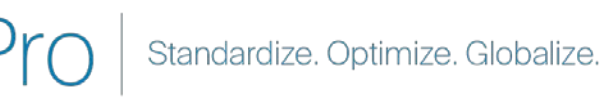

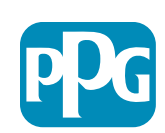

Close

ext.

ext.

ext.

#### Bước 13: Thông tin thanh toán

Điền chi tiết "Payment Information" (Thông tin thanh toán):

- Nhấp vào "Add Payment Information" (Thêm thông tin thanh toán) và chọn một trong các tùy chọn: Gửi tiền trực tiếp, thẻ tín dụng, séc, v.v.
- Điền vào yêu cầu "Payment Details" (Chi tiết Thanh toán) tùy thuộc vào Loại thanh toán mà quý vị chọn (ví dụ: Gửi tiền trực tiếp (ACH))
  - Payment Title (Tiêu đề thanh toán)\* tên của giao dịch thanh toán
  - Country (Quốc gia)\* quốc gia thanh toán
  - Payment Type (Loại thanh toán)\* được mặc định từ lựa chọn trước
  - Remittance Address (Địa chỉ chuyển tiền)\* có sẵn lựa chọn từ các địa chỉ đã tạo trước đó
  - Currency (Đơn vị tiền tệ)\* đơn vị tiền tệ thanh toán
- Điền thông tin bắt buộc "Bank Account" (Tài khoản ngân hàng):
  - Country (Quốc gia)\* quốc gia của tài khoản ngân hàng
  - Bank Name (Tên ngân hàng)\* tên của tài khoản ngân hàng
  - Account Holder's Name (Tên chủ tài khoản)\* họ và tên của chủ tài khoản
  - Account Type (Loại tài khoản)\* Ví dụ. Séc, Tiết kiệm
- Nhấp vào nút "Save Changes" (Lưu thay đổi)
- Nhấp vào nút "Next" (Tiếp)

Gửi tiền trực tiếp là phương thức thanh toán ưu tiên của PPG. Dựa trên quốc gia của ngân hàng, chi tiết tài khoản ngân hàng có liên quan được yêu cầu.

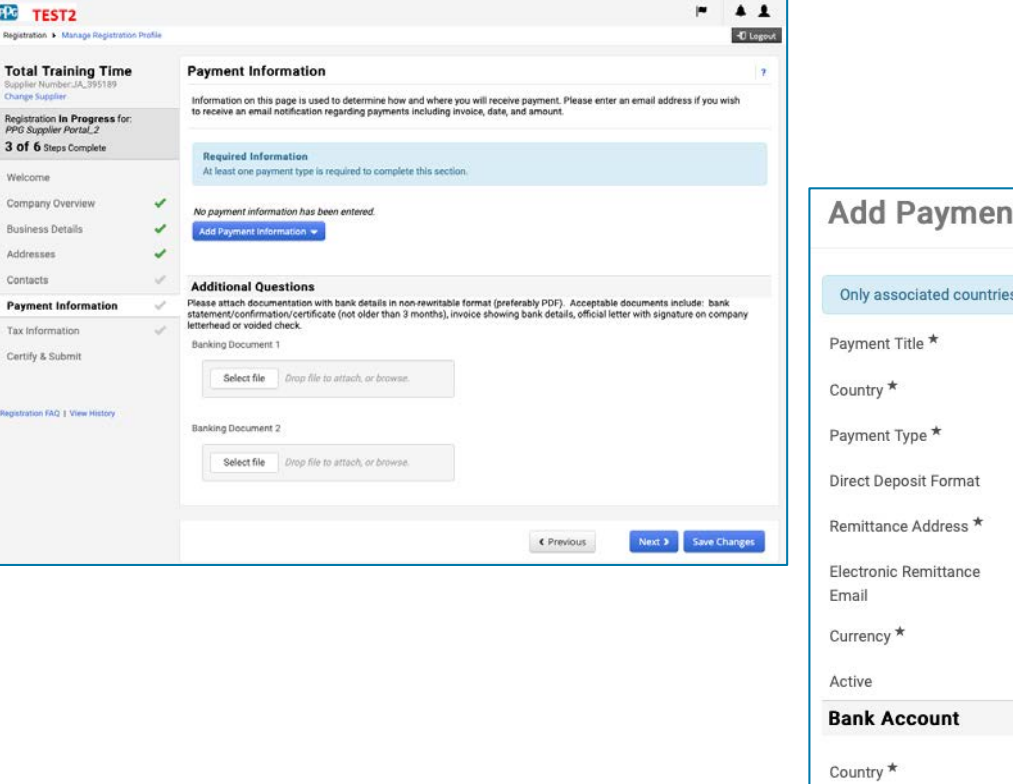

#### Add Payment Information Only associated countries are displayed Direct Deposit (ACH) Yes O No Bank Name \* Account Holder's Name \* Account Type \* Address Line 1 Address Line 2 Address Line 3 City/Town \* Required to Complete Registration Save Changes Close

Hành đông của nhà cung cấp

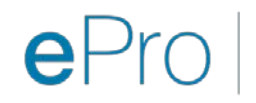

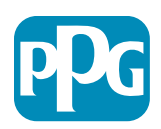

#### Bước 14: Thông tin thuế

Điền chi tiết bắt buộc "Tax Information" (Thông tin thuế):

Inh

- Nhấp vào nút "Add Tax Document" (Thêm tài liêu thuế)
- Điền thông tin chi tiết bắt buộc "Tax Document" (Tài liệu thuế):
  - Tax Type (Loại thuế)\* Ví dụ. -9
  - Tax Document Name (Tên tài liệu 0 thuế)\* - Tên tài liêu

Điền chi tiết bắt buộc "Additional Questions" (Câu hỏi bổ sung):

- Điều lệ hoặc chứng nhận thành lập công ty - tải lên tài liệu đính kèm
- Nhấp vào nút "Save Changes" (Lưu thay đổi)
- Nhấp vào nút "Next" (Kế tiếp)

21

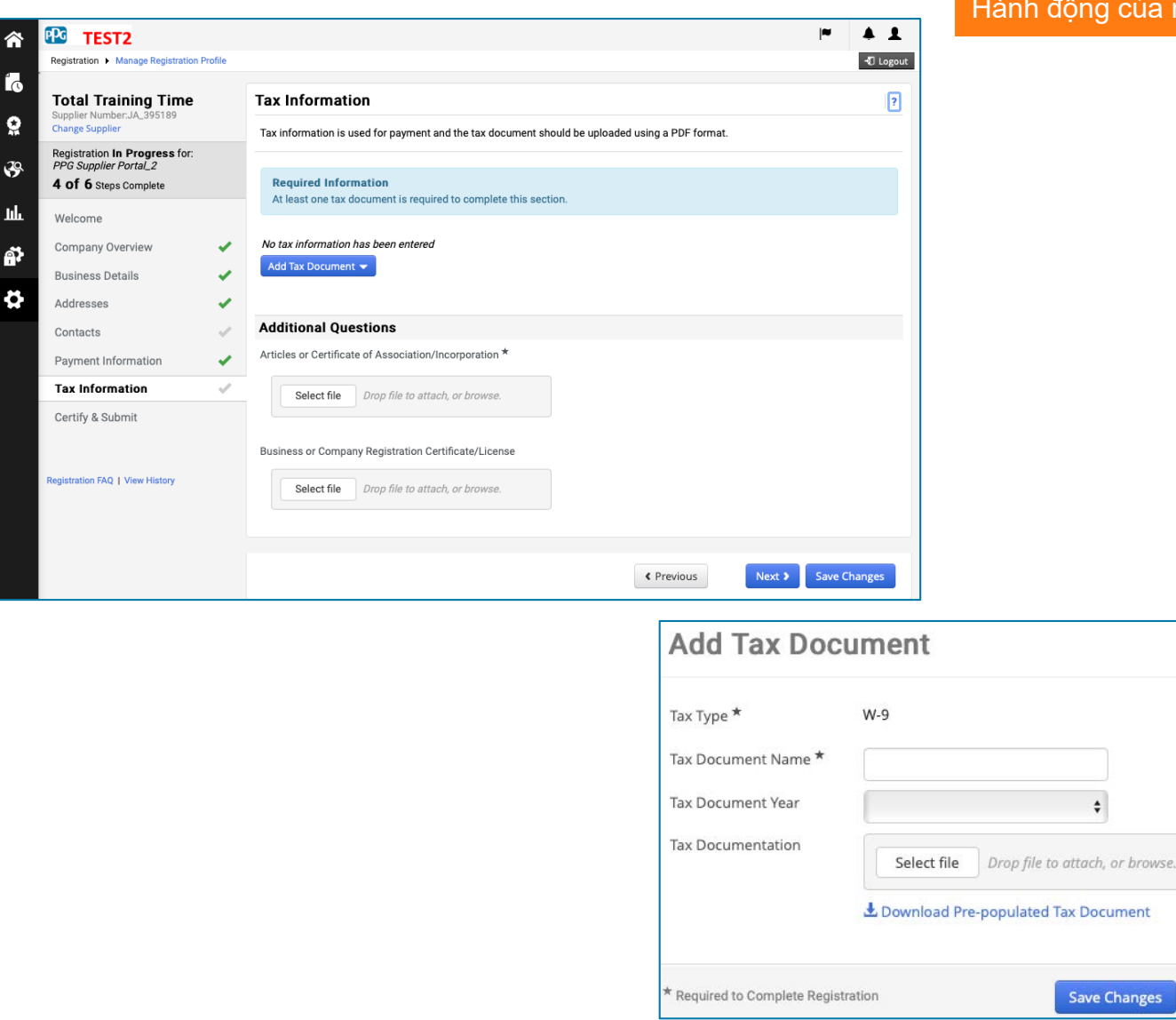

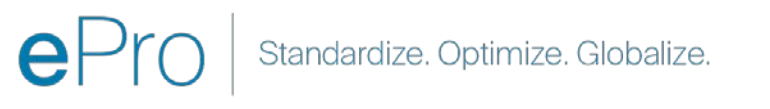

#### Hành động của nhà cung cấp

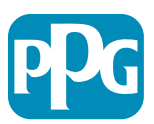

Close

Save Changes

#### Bước 15: Chứng nhận & Gửi

- Điền thông tin bắt buộc "Certify & Submit" (Chứng nhận & Gửi):
  - Preparer's Initials (Tên viết tắt của người lập)\* - họ + tên viết tắt, ví dụ: BF
  - Preparer's Name (Tên người lập)\* họ + tên
  - Preparer's Title (Chức danh của người lập)\* Ví dụ. Chuyên gia tư vấn
  - Preparer's Email Address (Địa chỉ email của người lập)\* - địa chỉ email
  - Certification (Chứng nhận)\* hộp kiểm xác nhận rằng thông tin được cung cấp là chính xác
- Nhấp vào nút "Submit" (Gửi)
- Quý vị sẽ nhận được một email thông báo cho biết quá trình giới thiệu đã hoàn tất

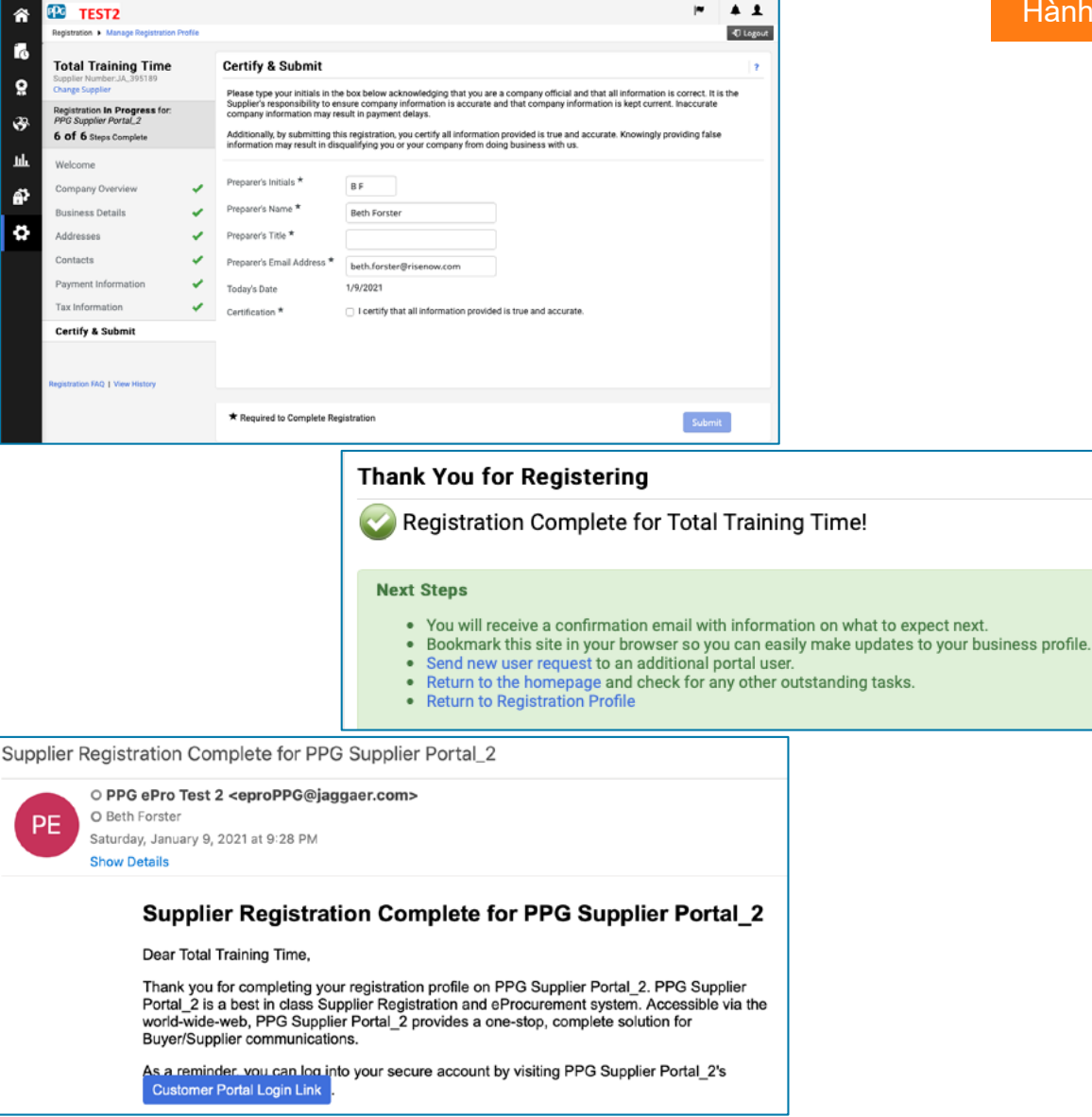

Trong hệ thống, bước này còn được gọi là Đăng ký Nhà cung cấp, nhưng PPG gọi nó là Giới thiệu Nhà cung cấp để phân

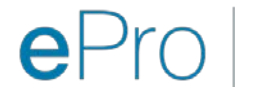

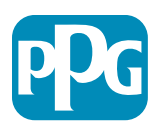

Hành động của nhà cung cấp

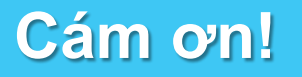

### Làm việc CÙNG NHAU = THÀNH CÔNG

Các thay đổi có hiệu lực từ ngày 16 tháng 2. Vui lòng hoàn thành đăng ký của quý vị chậm nhất vào ngày 31 tháng 3.

#### **Các nhà cung cấp** Quý vị cần phải làm gì:

- Bắt đầu từ ngày 16 tháng 2, cách quý vị kinh doanh với PPG sẽ thay đổi! (Tìm email từ Jaggaer.com)
- Vui lòng hoàn tất quá trình đăng ký và giới thiệu để quý vị có thể tiếp tục giao dịch với PPG
- Nếu thông tin nhà cung cấp của quý vị thay đổi, hãy đăng nhập vào ePro để duy trì dữ liệu của quý vị
  - LƯU Ý: ePro sẽ chứa TẤT CẢ dữ liệu nhà cung cấp của quý vị, bao gồm cả thông tin ngân hàng! Quản lý quyền người dùng của quý vị để cung cấp quyền truy cập thích hợp
- Gửi hóa đơn của quý vị qua ePRO (Không đơn đặt hàng ePro = Không thanh toán)

#### PPG

Những gì chúng tôi sẽ cung cấp:

- Trợ giúp để sử dụng ePro!
- Cổng thông tin nhà cung cấp của chúng tôi chứa Câu hỏi thường gặp, thông tin Go-Live, chi tiết hỗ trợ của nhà cung cấp PPG và thông tin liên hệ của Bộ phận hỗ trợ Jaggaer, nơi quý vị nên liên hệ trước tiên nếu cần hỗ trợ về:
  - Các vấn đề kỹ thuật trong quá trình đăng ký và giới thiệu
  - Hỗ trợ danh mục
  - Trả lời về nguồn cung ứng
  - Các vấn đề liên quan đến đấu giá

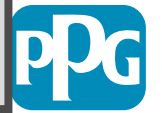